## 1. Login to STARS

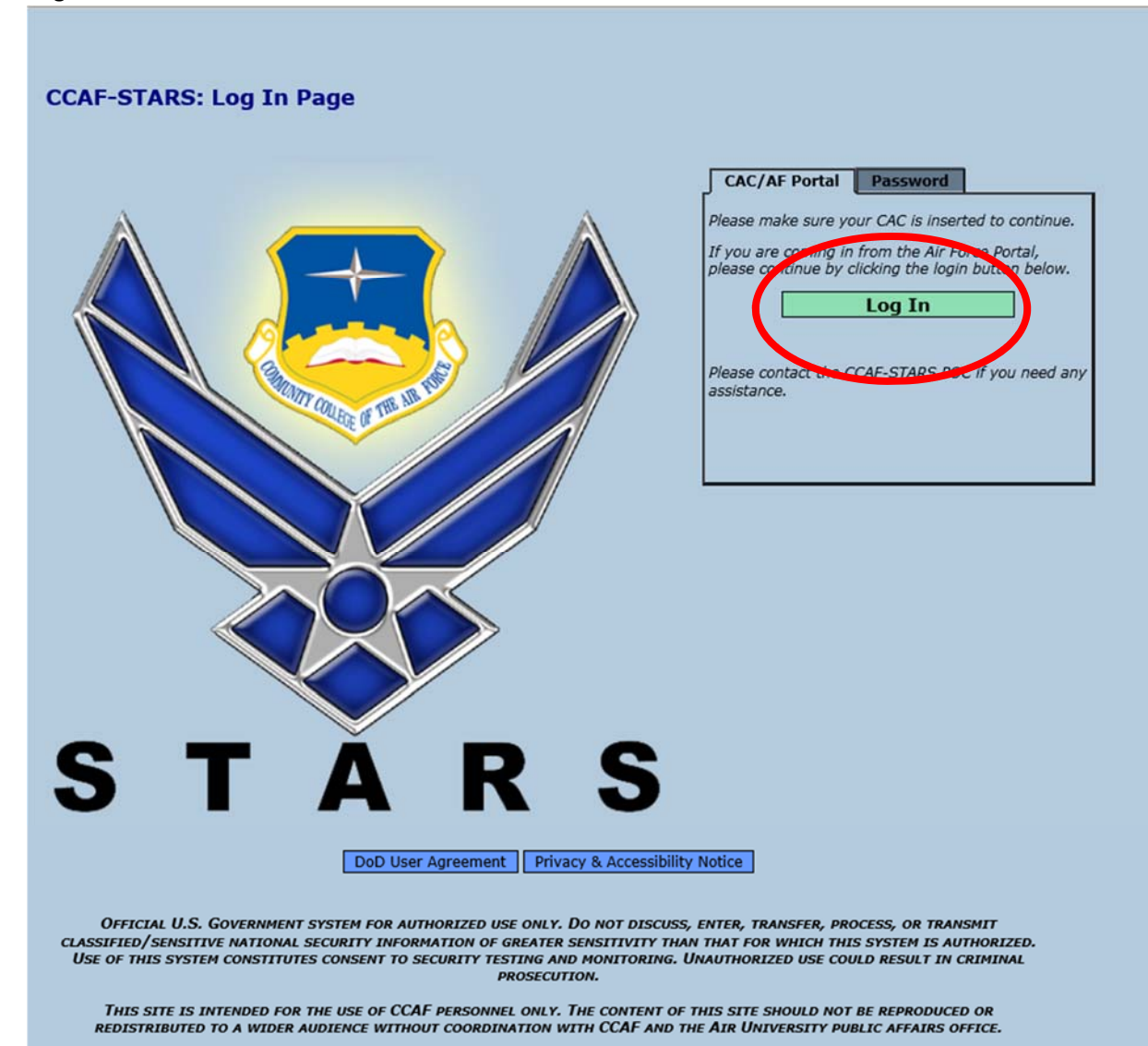

STARS Version: 7.1.5.21.3-N | DoD Accessibility/Section 508

- <complex-block>
- 2. Hover over the "Schools" tab and click on "Toolbox"

3. Click on "CCAF Instructor Degree Completion Plan". A PDF document should open at this time. If the document does not open, please contact your ASM.

| olbox      |                    |                   |            |        |            |         |      |
|------------|--------------------|-------------------|------------|--------|------------|---------|------|
|            |                    | Add Ne            | w Document | Cancel |            |         |      |
| COR Tests  | mater Desman Ger   | Title             |            |        | Po         | sted    | Del? |
| CCAP Instr | ructor begree comp | Tetion Plan.pdf   |            |        | 24-Apr-201 | 0 00:43 | H /  |
| CCAF Class | sroom Poster Sampi | e Hartz.jpg       |            |        | 21-Mar-201 | 8 12:57 | H    |
| CCAF Instr | ructor Qual Time E | xtension Request. | docx       |        | 21-Mar-201 | 8 12:55 | 님    |
| ASL 797 Tr | raining Record 201 | 7.pdf             |            |        | 23-Aug-201 | 7 16:00 | 님    |
| CRV checkl | list 2017.pdf      |                   |            |        | 08-Aug-201 | 7 08:58 |      |
| CCAF 2017  | PPG.pdf            |                   |            |        | 05-Jul-201 | 7 08:13 |      |
| EQILD Fill | lable & Digital Si | gnature 2016.pdf  |            |        | 23-May-201 | 7 14:43 |      |
| DCP Fillat | ole & Digital Sign | ature 2016.pdf    |            |        | 23-May-201 | 7 14:41 |      |
| IQW Fillat | ole & Digital Sign | ature 2016.pdf    |            |        | 16-Sep-201 | 6 10:02 |      |
| STARS Inst | ructor Record Rev  | iew Sheet.pdf     |            |        | 08-Sep-201 | 6 15:58 |      |
| CRV Checkl | list.docx          |                   |            |        | 29-Dec-201 | 5 09:07 |      |
| STARS Char | nge Request.pdf    |                   |            |        | 26-Jun-201 | 5 14:29 |      |
| STARS User | Guide 2015.pdf     |                   |            |        | 06-May-201 | 5 09:11 |      |
| AU-PPG.pdf |                    |                   |            |        | 14-Apr-201 | 5 09:41 |      |
| CCAF Affli | ated School Annua  | 1 Report.docx     |            |        | 02-Dec-201 | 4 08:45 |      |
| EQILD Work | sheet Attachment   | 7.docx            |            |        | 02-Sep-201 | 4 11:46 |      |
| Affiliate  | Newsletter_14 Mar  | 13.pdf            |            |        | 13-Aug-201 | 4 12:26 |      |
|            | N                  |                   |            |        | 12 3 001   |         | F    |

STARS Version: 7.1.5.21.3-N | DoD Accessibility/Section 508

## **CCAF Instructor Degree Completion Plan**

| Section I. Instructor Information           |                                                              |                                                  |                        |                                                                                                    |              |  |  |
|---------------------------------------------|--------------------------------------------------------------|--------------------------------------------------|------------------------|----------------------------------------------------------------------------------------------------|--------------|--|--|
| Name (Last, First MI.)<br>Pfeifer, Sarah L. |                                                              |                                                  | Rank/Grade<br>SSgt/E-6 | Service<br>USAF                                                                                                 |              |  |  |
| Affiliate School<br>METC                    |                                                              | DAS<br>10-Jun-2                                  |                        | DAID (If esta                                                                                                   | blished)     |  |  |
|                                             | Section II. Degree                                           | Program Information                              | 1                      |                                                                                                    |              |  |  |
| Degree Program                              |                                                              | Institution                                      |                        |                                                                                                    | State        |  |  |
| AS Allied Health S                          | Science                                                      | National America                                 | in University          |                                                                                                    | SD           |  |  |
| Sections 1                                  | Com                                                          | emester Hours                                    | R<br>E                 |                                                                                                    |              |  |  |
|                                             |                                                              | 64                                               | S U                    |                                                                                                    |              |  |  |
|                                             | Total Semester Hours Complete                                | ed                                               | 5                      | 8                                                                                                    | Ľ            |  |  |
|                                             | Total Semester Hours Not Compl                               | eted                                             |                        | 6                                                                                                    | T            |  |  |
| Subject Speech                              | Start Dat                                                    | e End Date                                       |                        |                                                                                                    | Pass         |  |  |
| Course Number 123456                        | 7XXX CLEP an                                                 | d Planned Test Date 25-                          | Jun-2017               |                                                                                                    | Fail         |  |  |
| Notes                                       | DANTE                                                        | Actual Test Date                                 |                        |                                                                                                    | W/I          |  |  |
| Subject English Comp                        | Start Dat                                                    | e End Date                                       |                        |                                                                                                    | Pass         |  |  |
| Course Number XXX76                         | 54321 CLEP an                                                | d Planned Test Date 28-                          | Jun-2017               |                                                                                                    | Fail         |  |  |
| Notes                                       | DANTE                                                        | Actual Test Date                                 |                        |                                                                                                    | W/I          |  |  |
| Subject                                     | Start Dat                                                    | End Date                                         |                        |                                                                                                    | Pass         |  |  |
| Course Number                               |                                                              | d Planned Test Date                              |                        |                                                                                                    | Fail         |  |  |
| Notes                                       | DANE                                                         | <sup>3</sup> Actual Test Date                    |                        |                                                                                                    |              |  |  |
| Subject                                     | Start Dat                                                    | d Discond Track Date                             |                        |                                                                                                    |              |  |  |
| Course Number                               | CLEP an<br>DANTE                                             | a Planned Test Date                              |                        |                                                                                                    |              |  |  |
| Notes                                       | Chart Dail                                                   | Actual Test Date                                 |                        |                                                                                                    |              |  |  |
| Subject                                     | Start Da                                                     | d Dianned Test Date                              |                        | 1                                                                                                    |              |  |  |
| Notes                                       | DANTE                                                        | S Actual Test Date                               |                        |                                                                                                    |              |  |  |
| Subject                                     | Start Dat                                                    | Find Date                                        | 1                      | in the second second second second second second second second second second second second second second second | Pass         |  |  |
| Course Number                               | CLEP an                                                      | d Planned Test Date                              |                        |                                                                                                    | Fail         |  |  |
| Notes                                       | DANTE                                                        | S Actual Test Date                               |                        |                                                                                                    |              |  |  |
| Subject                                     | Start Dat                                                    | End Date                                         |                        |                                                                                                    | Pass         |  |  |
| Course Number                               | CLEP an                                                      | d Planned Test Date                              |                        |                                                                                                    | Fail         |  |  |
| Notes                                       | DANTE                                                        | S Actual Test Date                               |                        |                                                                                                    | W/I          |  |  |
| Subject                                     | Start Da                                                     | te End Date                                      |                        |                                                                                                    | Pass         |  |  |
| Course Number                               | CLEP an                                                      | d Planned Test Date                              |                        |                                                                                                    | Fail         |  |  |
| Notes                                       | DANTE                                                        | S Actual Test Date                               |                        |                                                                                                    | W/I          |  |  |
|                                             | Section I                                                    | I. Signatures                                    |                        |                                                                                                    |              |  |  |
|                                             | Educati                                                      | on Counselor                                     |                        |                                                                                                    |              |  |  |
| 11                                          | have verified the courses listed above will fu               | Ifill the instructor's degre                     | e program requir       | ements.                                                                                                    |              |  |  |
| Date<br>22-Jun-2017                         | Name (Last, First MI.)                                       |                                                  | Signature /            | ifte                                                                                                    | $\sim$       |  |  |
|                                             | Testenat                                                     | or Supervisor                                    | 1000                   | gues                                                                                                    |              |  |  |
|                                             | Instruct                                                     | or supervisor                                    | reason of this doc     | umant                                                                                                    |              |  |  |
| I<br>Date                                   | Name (Last First MI)                                         | eviewing and ensuring cu                         | Signature              | amena.                                                                                                    |              |  |  |
| 01-Jul-2017                                 | King, Stephen D.                                             |                                                  | 51                     | the                                                                                                    |              |  |  |
| 01 001 2011                                 | Command                                                      | er/Commandant                                    |                        |                                                                                                    |              |  |  |
| I am aware this individ                     | dual will have 12 months from the establish                  | ed DAID to reflect a conf                        | erred dearee with      | in STARS-FD FO                                                                                                  | ailure to do |  |  |
| I am aware this matvic                      | so may result in rema                                        | val from instructor dutie                        | s.                     |                                                                                                    |              |  |  |
| Date                                        | Name (Last, First MI.)                                       | run ji olili indin neror unire                   | Signature              | /                                                                                                    |              |  |  |
| 05-Jul-2017                                 | Jackson, Michael S.                                          |                                                  | MY                     | MY                                                                                                    |              |  |  |
|                                             | In                                                           | structor                                         | 1 1.1                  | 1                                                                                                    | 11           |  |  |
| I understand I am resp                      | ponsible for informing my instructor supervi<br>removal from | sor of any changes to this<br>instructor duties. | s plan and that fai    | uure to do so cou                                                                                               | ia result in |  |  |
| Date<br>07-Jul-2017                         | Signature autophiet                                          |                                                  |                        |                                                                                                    |              |  |  |

| Section IV. Update and Review L | ate and Review Lo | and | pdate | U | IV. | Section |
|---------------------------------|-------------------|-----|-------|---|-----|---------|
|---------------------------------|-------------------|-----|-------|---|-----|---------|

| Section IV. Update and Review Log |       |           |  |  |  |
|-----------------------------------|-------|-----------|--|--|--|
| Date                              | Notes |           |  |  |  |
| Reviewer (Last, First MI.)        |       | Signature |  |  |  |
| Date                              | Notes |           |  |  |  |
| Reviewer (Last, First MI.)        |       | Signature |  |  |  |
| Date                              | Notes |           |  |  |  |
| Reviewer (Last, First MI.)        |       | Signature |  |  |  |
| Date                              | Notes |           |  |  |  |
| Reviewer (Last, First MI.)        | 2     | Signature |  |  |  |
| Date                              | Notes |           |  |  |  |
| Reviewer (Last, First MI.)        |       | Signature |  |  |  |
| Date                              | Notes |           |  |  |  |
| Reviewer (Last, First MI.)        |       | Signature |  |  |  |
| Date                              | Notes |           |  |  |  |
| Reviewer (Last, First MI.)        |       | Signature |  |  |  |
| Date                              | Notes |           |  |  |  |
| Reviewer (Last, First MI.)        |       | Signature |  |  |  |
| Date                              | Notes |           |  |  |  |
| Reviewer (Last, First MI.)        |       | Signature |  |  |  |
| Date                              | Notes |           |  |  |  |
| Reviewer (Last, First MI.)        |       | Signature |  |  |  |
| Date                              | Notes |           |  |  |  |
| Reviewer (Last, First MI.)        |       | Signature |  |  |  |